info@tessellastudio.com www.tessellastudio.com

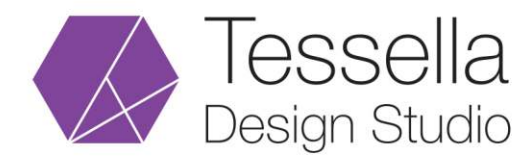

## **Gmail Setup for Android**

- 1) Go to the Android Home screen and open an **Email** or **Gmail** app (This setup may vary depending on the model and version).
- 2) if you already have other email accounts in this app, go to **Menu** from the top 3 line and Tap **settings** and click **Add Account**.
- 3) Tab Other into Setup email section.
- 4) Enter your email address then click Manual Setup button.
- 5) Select SMTP account.
- 6) Enter the following details on incoming server settings screen.

Username: Your email address is your username Password: Your account password SMTP server: smtp.gmail.com Security type: SSL Port: 465

Click Next Button.

7) Enter the following details on outgoing server settings screen.

```
SMTP server: imap.gmail.com
Port: 993
Security type: SSL
```

Click Next Button.

- 8) Set the Email check frequency (preferably every 15 minutes).
- 9) Give your account a name and Press **Done**.
- 10) Congratulations!